## Panasonic tutti i modelli

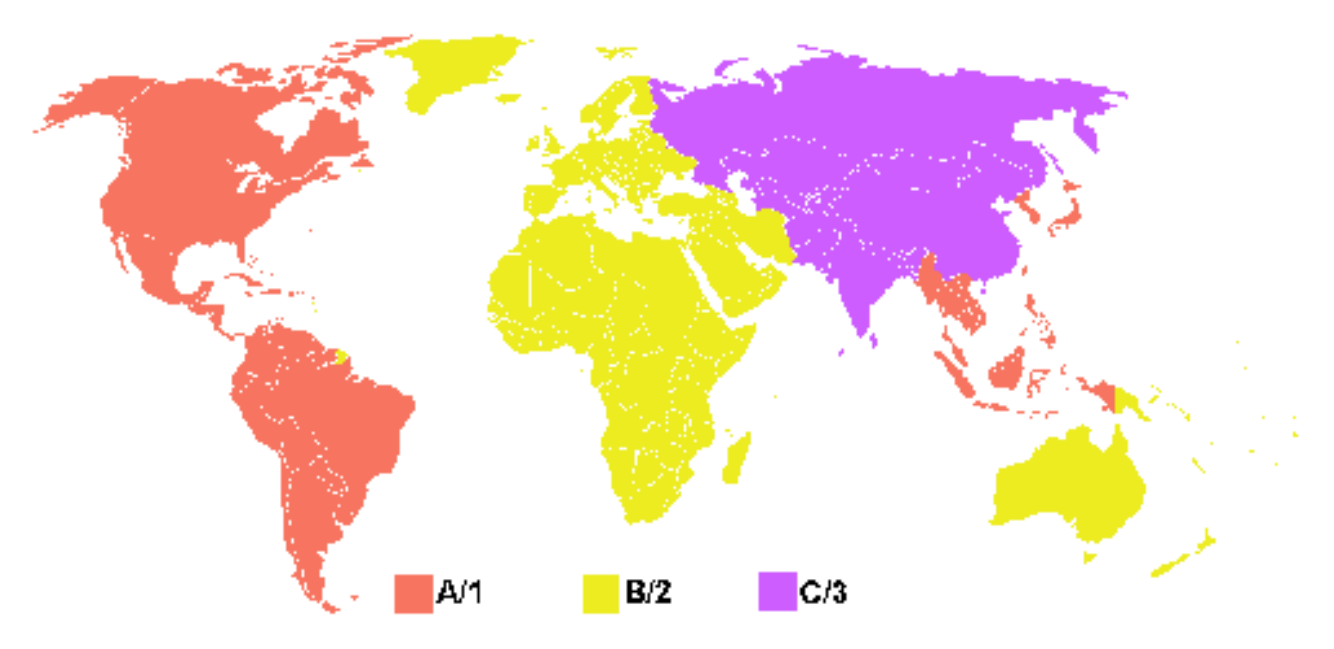

Questo lettore è sempre Region Free con tutti i DVD Video e con i Blu-ray Ultra HD 4K.

Per variare la regione dei dischi Blu-ray, Con il lettore in Stand-by, SENZA DISCHI ALL'INTERNO:

- 1. Premere il tasto 1 sul telecomando ed attendere l'accensione automatica del lettore per abilitare la lettura dei dischi region A (USA, Giappone, etc).
- 2. Premere il tasto 2 sul telecomando ed attendere l'accensione automatica del lettore per abilitare la lettura dei dischi region B (EU, Africa, AU, etc).
- 3. Premere il tasto 3 sul telecomando ed attendere l'accensione automatica del lettore per abilitare la lettura dei dischi region C (Russia, Cina, India, etc).

Importante: Se si riproduce ad esempio un disco region A e si vuole re-impostare la region B, è consigliabile interrompere la riproduzione dell'ultimo disco blu-ray utilizzato premendo il tasto stop 2 volte prima di mettere in lettore in stand-by per il nuovo cambio regione.

Accertarsi che le opzioni Avvio Veloce (Quick Start) e Avvio Remoto (Network On), quando presenti nel menu siano disabilitate.

Ripetere la procedura per ogni eventuale cambio regione dei Blu-ray, più volte se non dovesse andare a buon fine.

www.bluraymods.it

## Panasonic all models

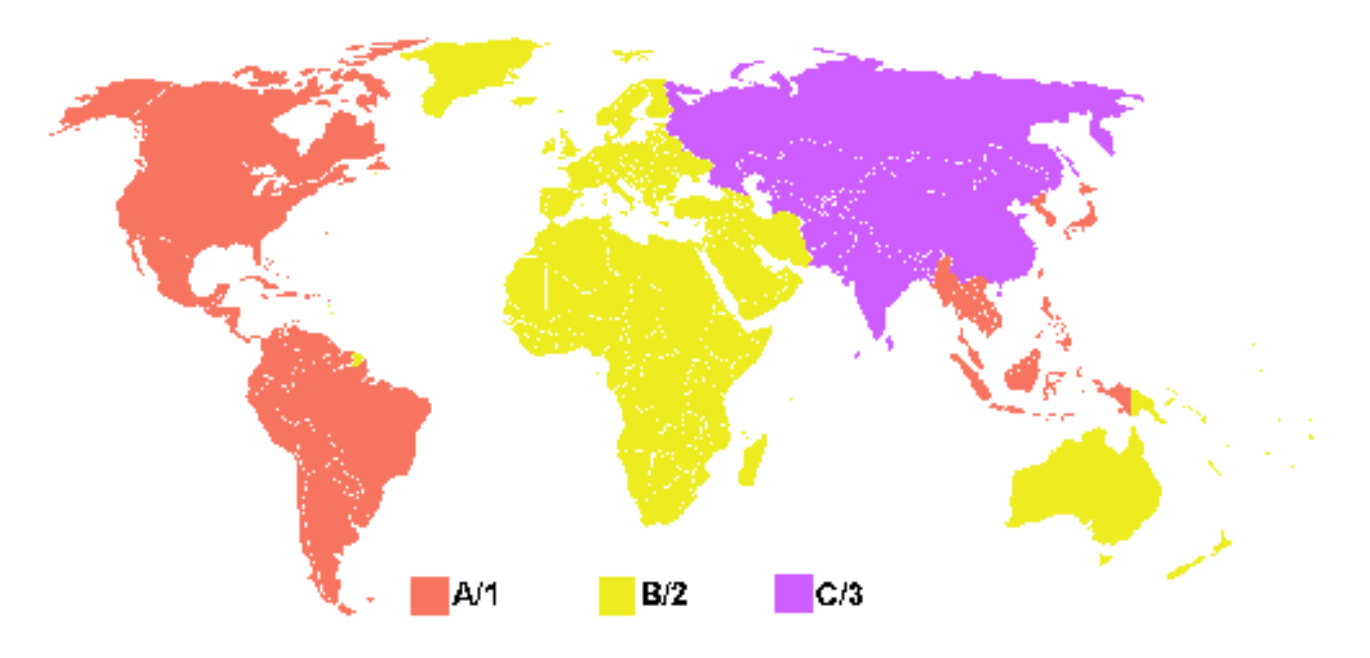

The player is always Region Free with any DVD Video and Ultra HD Blu-ray 4K discs.

For change the region of Blu-Ray, with the player in Stand-by, WITHOUT DISCS INSIDE:

- 1. Press the 1 button A on the remote control and wait for the player turn on automatically for enable the reading of region A disks (USA, Japan, etc)
- 2. Press the 2 button on the remote control and wait for the player turn on automatically for enable the reading of region B disks (EU, Africa, AU, etc)
- 3. Press the 3 button on the remote control and wait for the player turn on automatically for enable the reading of region C disks (Russia, China, India, etc)

Important: For example, if you play a region A disc and want to re-set region B, always stop playing the last blu-ray disc used by pressing the stop button and put the player into standby mode for change region again.

Make sure that the Quick Start and Remote Start (if applicable) modes of the unit are both set to OFF.

Repeat the procedure for any hange of region, several times if fails.

## ONLY FOR DP-UB820, DP-UB824, DP-UB9000 and DPUB9004

The additional features, such as support for external subtitles, disabling of automatic power-off and the removal of PUO and UOP restrictions will become active after the region has been successfully changed at least once and will remain active thereafter. If the external subtitle menu is not shown

## correctly, the player must be restarted. External subtitles

- External subtitles are only supported on DP-UB820, DP-UB824, DP-UB9000 and DPUB9004.
  - External subtitles are only shown while playing Blu-Ray or UHD Blu-Ray discs. No support for DVD discs.
  - The external subtitle menu can be accessed during playback by pressing [OPTION] and then selecting "Subtitle Settings".
  - The external subtitle menu items will only appear if a USB stick is attached to the unit and contains a subtitle file "sub.srt" inside a folder named "sub". The subtitle file must contain subtitles in the SubRip format.
  - The external subtitle menu is only supported in the English language. If you switch your unit's on-screen language to something other than English the external subtitle menu will not be shown correctly. To fix this, switch the on-screen language to English and restart the unit.

www.bluraymods.it